| Наглядной | фо | рмой г | представления | T3 | является т | гранспо | ртная | матј | рица |
|-----------|----|--------|---------------|----|------------|---------|-------|------|------|
|-----------|----|--------|---------------|----|------------|---------|-------|------|------|

| Пункты                      | Г               | Запасы,         |                     |                                                  |
|-----------------------------|-----------------|-----------------|---------------------|--------------------------------------------------|
| отправления, А <sub>і</sub> | B <sub>1</sub>  | B <sub>2</sub>  | <br>B <sub>m</sub>  | [ед. прод.]                                      |
| A <sub>1</sub>              | c <sub>11</sub> | c <sub>12</sub> | <br>c <sub>1m</sub> | a <sub>1</sub>                                   |
| A <sub>2</sub>              | c <sub>21</sub> | c <sub>22</sub> | <br>c <sub>2m</sub> | a <sub>2</sub>                                   |
|                             |                 |                 | <br>                |                                                  |
| An                          | c <sub>n1</sub> | c <sub>n2</sub> | <br>c <sub>nm</sub> | a <sub>n</sub>                                   |
| Потребность<br>[ед. прод.]  | b1              | b <sub>2</sub>  | <br>b <sub>m</sub>  | $\sum_{i=1}^n a_i = \sum_{j=1}^m \mathfrak{b}_j$ |

**Пример 1**. С трех складов необходимо вывести одноименный товар в три магазина. На Складе\_1 имеется 12000 ед.тов., на Складе\_2 – 8000 ед.тов., на Складе\_3 – 6000 ед.тов. Магазин\_1 может принять 10000 ед.тов, Магазин\_2 – 9000 ед.тов., Магазин\_3 – 7000 ед.тов. Определить оптимальный план грузоперевозок. Расстояния перевозки приведены в таблице

|         | Магазин_1 | Магазин_2 | Магазин_3 |
|---------|-----------|-----------|-----------|
| Склад_1 | 70        | 95        | 80        |
| Склад_2 | 60        | 110       | 75        |
| Склад_3 | 100       | 85        | 95        |

**Проверим** условие сбалансированности. Сумма товаров, имеющихся на складах, 12000+8000+6000=26000; сумма товаров, которые могут принять магазины: 10000+9000+7000=26000, т.е. задача сбалансирована. Целевая функция:

 $Z = (70x_{11} + 95x_{12} + 80x_{13} + 60x_{21} + 110x_{22} + 75x_{23} + 100x_{31} + 85x_{32} + 95x_{33})c \rightarrow \min$ 

Поскольку стоимость перевозки одинакова, она не влияет на результат решения, и ее можно не учитывать. Система ограничений

 $\begin{cases} x_{11} + x_{12} + x_{13} = 12000 \\ x_{21} + x_{22} + x_{23} = 8000 \\ x_{31} + x_{32} + x_{33} = 6000 \\ x_{11} + x_{21} + x_{31} = 10000 \\ x_{12} + x_{22} + x_{32} = 9000 \\ x_{13} + x_{23} + x_{33} = 7000 \end{cases}$ 

Заполнение листа Excel

|    | A B           |              | C            | D            | E                          | F              |
|----|---------------|--------------|--------------|--------------|----------------------------|----------------|
| 1  |               | Переменные   |              |              |                            |                |
| 2  | Пункт         | Магазин 1    | Магазин 2    | Магазин З    | Итого                      | Имеется        |
| 3  | Склад 1       |              |              |              | =CYMM(B3:D3)               | 12000          |
| 4  | Склад 2       |              |              |              | =СУММ(B4:D4)               | 8000           |
| 5  | Склад З       |              |              |              | =CYMM(B5:D5)               | 6000           |
| 6  | принято       | =CYMM(B3:B5) | =CYMM(C3:C5) | =CYMM(D3:D5) |                            |                |
| 7  | может принять | 10000        | 9000         | 7000         |                            |                |
| 8  |               |              |              |              |                            |                |
| 9  |               | Расстояния   |              |              |                            | ЦФ             |
| 10 |               | 70           | 95           | 80           | =СУММПРОИЗВ(В3:D3;В10:D10) | =СУММ(Е10:Е12) |
| 11 |               | 60           | 110          | 75           | =СУММПРОИЗВ(В4:D4;В11:D11) |                |
| 12 |               | 100          | 85           | 95           | =СУММПРОИЗВ(85:D5;B12:D12) |                |

(от ячейки Е10 автозаполнение до ячейки Е12).

Вкладка Данные → группа Анализ. Появится окно «Поиск решения», которое нужно заполнить следующим образом.

| Оптимизировать целев <u>у</u> ю функцию: | \$F\$10             |   | Ē | <b>S</b> |
|------------------------------------------|---------------------|---|---|----------|
| До: С Максимум 🖲 Минимум                 | О <u>З</u> начения: | 0 |   | -        |
| Изменяя ячейки переменных:               |                     |   |   |          |
| \$B\$3:\$D\$5                            |                     |   | Ē | <b>S</b> |
|                                          |                     |   |   |          |
| в соответствии с ограничениями:          |                     |   |   |          |

Для ввода ограничений следует щелкнуть по кнопке **Добавить.** Появится диалоговое окно «Добавление ограничения»

| Добавление ограничения    | ×                                 |
|---------------------------|-----------------------------------|
| Ссылка на <u>я</u> чейку: | Ограничение:                      |
| ОК Отмена                 | До <u>б</u> авить <u>С</u> правка |

В поле «Ссылка на ячейку» ввести диапазон **B3:D5 (искомые переменные)**, ВЫДЕЛЯЯ ЕГО МЫШЬЮ; в ниспадающем меню выбрать знак >=, в поле «Ограничения» набрать **0** (изменяемые ячейки должны иметь положительные значения). Щелкнуть по кнопке Добавить, в поле «Ссылка на ячейку» ввести диапазон **B6:D6**, в ниспадающем меню выбрать знак = , в поле «Ограничение» ввести диапазон **B7:D7**.

Щелкнуть по кнопке Добавить, в поле «Ссылка на ячейку» ввести диапазон E3:E5, в ниспадающем меню выбрать знак = , в поле «Ограничение» ввести F3:F5, кн. ОК. Диалоговое окно заполнено. При этом возвращаемся в окно «Поиск решения». Проверяем, что в качестве метода решения выбран симплекс-метод.

| Сделать пере<br>Выберите<br>метод решения:                             | е <u>н</u> ные без ограничений неотри.<br>Поиск решения линейных зада                   | цательными                                               | Параметры                       |
|------------------------------------------------------------------------|-----------------------------------------------------------------------------------------|----------------------------------------------------------|---------------------------------|
| Метод решения<br>Для гладких нел<br>для линейных за<br>задач - эволюци | инейных задач используйте пои<br>дач - поиск решения линейных з<br>энный поиск решения. | ск решения нелинейных зада<br>адач симплекс-методом, а д | ач методом ОПГ,<br>ля негладких |
| Справка                                                                |                                                                                         | Найти решение                                            | Закрыть                         |

Щелкаем на кнопке Найти решение. Появится окно «Результаты поиска решения». В верхней части окна должна появиться надпись:

«Решение найдено. Все ограничения и условия оптимальности выполнены».

|    |               |           |           |           |       |         | В янейках B3·D5 появляются          |
|----|---------------|-----------|-----------|-----------|-------|---------|-------------------------------------|
|    | A             | B         | C         | D         | E     | F       | D A TORRAX DJ.DJ HOADIATOTOA        |
| 1  |               | Переменн  | ые        |           |       |         | результаты расчетов.                |
| 2  | Пункт         | Магазин 1 | Магазин 2 | Магазин 3 | Итого | Имеется | Ответ. Со Склада I, на котором      |
| 3  | Склад 1       | 2000      | 3000      | 7000      | 12000 | 12000   | имеется 12000 ед.тов., 2000 ед.тов. |
| 4  | Склад 2       | 8000      | 0         | 0         | 8000  | 8000    | нужно доставить в Магазин 1,        |
| 5  | Склад 3       | 0         | 6000      | 0         | 6000  | 6000    | 3000 ед.тов в Магазин 2 и           |
| 6  | принято       | 10000     | 9000      | 7000      |       |         | 7000 ед.тов. – в Магазин 3. Со      |
| 7  | может принять | 10000     | 9000      | 7000      |       |         | Склада 2 весь запас в 8000 ед.тов.  |
|    |               |           |           |           |       |         | следует отправить в Магазин 1. Со   |
|    |               |           |           |           |       |         | Склада 3 весь запас в 6000 ед.тов.  |
|    |               |           |           |           |       |         | нужно отправить в Магазин 2.        |
| D. |               |           |           |           |       |         | .7 1075000                          |

В результате получим минимальный общий путь перевозок Z = 1975000.

**Пример 2**. На товарных станциях С1 и С2 имеется по 30 комплектов мебели. Известно, что перевозка одного комплекта со станции С1 в магазины М1, М2, М3 стоит 1 ден.ед, 3 ден.ед, 5 ден.ед, а стоимость перевозки со станции С2 в те же магазины – 2 ден.ед, 5 ден.ед, 4 ден.ед необходимо доставить в каждый магазин по 20 комплектов мебели. Составить план перевозок так, чтобы затраты на транспортировку мебели были наименьшими.

Проверим условие сбалансированности. На обеих станциях имеется 60 комплектов; три магазина суммарно могут принять 60 комплектов.

Целевая функция:  $Z = 1x_{11} + 3x_{12} + 5x_{13} + 2x_{21} + 5x_{22} + 4x_{23} \rightarrow \min$ 

Система ограничений

$$\begin{cases} x_{11} + x_{12} + x_{13} = 30\\ x_{21} + x_{22} + x_{23} = 30\\ x_{11} + x_{21} = 20\\ x_{12} + x_{22} = 20\\ x_{13} + x_{23} = 20 \end{cases}$$

| Заполнение листа Excel |           |           |           |           |       |         | Решение |               |            |           |           |       |         |
|------------------------|-----------|-----------|-----------|-----------|-------|---------|---------|---------------|------------|-----------|-----------|-------|---------|
|                        | A         | В         | С         | D         | E     | F       |         | Α             | В          | С         | D         | E     | F       |
| 1                      |           | Перемен   | ные       |           |       |         | 1       |               | Переменные |           |           |       |         |
| 2                      | Пункт     | Магазин 1 | Магазин 2 | Магазин З | Итого | Имеется | 2       | Пункт         | Магазин 1  | Магазин 2 | Магазин 3 | Итого | Имеется |
| 3                      | Станция 1 |           |           |           | 0     | 30      | 3       | Станция 1     | 10         | 20        | 0         | 30    | 30      |
| 4                      | Станция 2 |           |           |           | 0     | 30      | 4       | Станция 2     | 10         | 0         | 20        | 30    | 30      |
| 5                      | принято   | 0         | 0         | 0         |       |         | 5       | принято       | 20         | 20        | 20        |       |         |
|                        | может     |           |           |           |       |         | 6       | может принять | 20         | 20        | 20        |       |         |
| 6                      | принять   | 20        | 20        | 20        |       |         | 7       |               |            |           |           |       |         |
| 7                      |           |           |           |           |       |         | 8       |               | Цены       |           |           |       | ЦΦ      |
| 8                      |           | Цены      |           |           |       | ЦФ      | 9       |               | 1          | 3         | 5         | 70    | 170     |
| 9                      |           | 1         | 3         | 5         | 0     | 0       | 10      |               | 2          | 5         | 4         | 100   |         |
| 10                     |           | 2         | 5         | 4         | 0     |         |         |               |            |           |           |       |         |

**Ответ**. Со Станции 1 следует отправить 10 комплектов в Магазин 1 и 20 – в Магазин 3. Со Станции 2 следует отправить 10 комплектов в Магазин 1 и 20 – в Магазин 2, что обеспечит минимальные затраты на перевозку 170 ден.ед.